| a î a       |                                                    | Código:       |
|-------------|----------------------------------------------------|---------------|
| UNIVERSIDAD | GESTION DE LABORATORIOS                            | Versión:      |
| DE COLOMBIA | MANUAL MANEJO ANALIZADOR DE REDES<br>JANITZA 96 RM | Página 1 de 4 |

## MANUAL PARA EL SOFTWARE GRIDVIS - ANALIZADOR DE REDES JANITZA 96 RM

## **OBJETIVO DE LA GUÍA:**

Contextualizar a los usuarios sobre el manejo básico del software GridVis para interconectarse con el Janitza 96 RM desde un computador por medio de la red.

## AJUSTE BÁSICO

Se establecerá una serie de pasos a seguir para realizar una configuración estándar del dispositivo analizador de redes:

**NOTA:** ésta configuración estará disponible solo si previamente se ha configurado el equipo en una red LAN vía Ethernet.

Abrir el menú desplegable ubicado en la esquina superior izquierda de la pantalla de visualización del software, donde se encuentran todos los parámetros de proyecto a trabajar. Se elige el proyecto, luego se da click en "dispositivos", y al final se elige el dispositivo asociado al trabajo (En este caso el UMG 96RM).

| 1 | Pan          | Pantala de bienvenida 🗴 Ventana de vista previa 🗴 |                      |                       |                    |                        |               |                     |            |                |          |                   |           |   |
|---|--------------|---------------------------------------------------|----------------------|-----------------------|--------------------|------------------------|---------------|---------------------|------------|----------------|----------|-------------------|-----------|---|
|   | Searc        | h<br>Devices: '                                   | 1 / 1<br>Add new dev | ice Connection test S | <b>Synchronize</b> | communication settings | Configuration | XLS<br>Excel-Export | PDF-Export |                |          |                   |           |   |
|   | $\checkmark$ | Last<br>state                                     | Name                 |                       | Descript           | ion                    |               | S/N                 | Туре       | e IP           | МЬ<br>ID | Last sync         | Activated | ÷ |
|   | $\checkmark$ | ~                                                 | Dispositivo-1        |                       |                    |                        |               | 1704-009            | 1 UMG 96   | RM 10.10.10.11 | 1        | 25/09/17 09:30:00 | 2         | _ |

Figura 1. Menú despegable principal

Al ingresar a la opción "Configuración de dispositivo", se pueden observar todos los parámetros a configurar del Janitza UMG 96RM. Algunos de estos se observarán en la figura 2. Arriba de los parámetros se encuentran 6 botones relevantes para el funcionamiento del analizador desde el software. Se hará énfasis en los dos primeros. Estos dos permiten transmitir cualquier orden o cambio de parámetros que se realice a los dispositivos. Es importante tenerlo en cuenta, porque sin estos no habría recepción de información hacia los analizadores.

| 4 <sup>1</sup> 8           |                                                              | Código:       |
|----------------------------|--------------------------------------------------------------|---------------|
| UNIVERSIDAD                | GESTION DE LABORATORIOS                                      | Versión:      |
| DE COLOMBIA                | MANUAL MANEJO ANALIZADOR DE REDES<br>JANITZA 96 RM           | Página 2 de 4 |
| Pantalla de bienvenida     | x Ventana de vista previa x 🚱 Configuración[Dispositivo-1] x | _             |
| Transmitir al dispositivo  | 😨 💿 🔲 🚛 🤤                                                    | archivo       |
| Identidad                  |                                                              |               |
| Transformador              | Nombre UMG96RM-E-RCM-1704-0091                               |               |
| Mapa de fases              | Descripción Janitza electronics GmbH, UMG96RM-E-RCM          |               |
| Variantes de medición      |                                                              |               |
| Valores nominales          |                                                              |               |
| Eventos                    |                                                              |               |
| configuración rcm          |                                                              |               |
| Media de intervalos        |                                                              |               |
| Configuración para grabaci | ón                                                           |               |
| tiempo                     |                                                              |               |
| ajustar valores            |                                                              |               |
| Configuración E/S          |                                                              |               |
| Comparadores               |                                                              |               |
| Puertos serie              |                                                              |               |
| configuración ip           |                                                              |               |
| Email                      |                                                              |               |
| drag indicator             |                                                              |               |
| configuración display      |                                                              |               |
| Contraseña                 |                                                              |               |
| Bacnet                     |                                                              |               |
| SNMP                       |                                                              |               |
| Denominación E/S           |                                                              |               |

Figura 2. Menú de configuración del dispositivo

Se procede a configurar la opción "Transformador", en donde se tendrá acceso a las relaciones tanto de voltaje como de corriente asociadas al analizador. Se establecerá las relaciones pertinentes de acuerdo con el trabajo que se desee realizar.

| Pantalla de bienvenida     | × Ventana de vista previa ×   | 🔁 Configuraciór | n[Dispositivo-2] 🗙 | 🔁 Conf     | figuración[Dispositivo-1] 🗙 |                    |
|----------------------------|-------------------------------|-----------------|--------------------|------------|-----------------------------|--------------------|
| <b>S</b>                   | <b>S</b>                      | 0               |                    |            |                             | <b>_</b>           |
| ransmitir al dispositivo   | Transmitir a los dispositivos | Actualizar      | Por defecto        | de fábrica | Guardar en archivo          | Cargar del archivo |
| Identidad                  | L1                            |                 |                    |            |                             |                    |
| Transformador              |                               | Primario        |                    | Se         | ecundario                   |                    |
| Mapa de fases              | Transformador de tensión      |                 | 400 V 🗸            | 1          | 400 V 🗸                     | <b>@</b>           |
| Variantes de medición      | Transformados do corriento    |                 | 25 4               |            | 1 0                         |                    |
| Valores nominales          | mansformation de comente      |                 | 33 A V             | • /        | 1 6 🗸                       | •                  |
| Eventos                    |                               |                 |                    |            |                             |                    |
| configuración rcm          |                               |                 |                    |            |                             |                    |
| Media de intervalos        |                               |                 |                    |            |                             |                    |
| onfiguración para grabació | in L2                         |                 |                    |            |                             |                    |
| tiempo                     |                               | Primario        |                    | Se         | ecundario                   |                    |
| ajustar valores            | Transformador de tensión      |                 | 400 V 🗸            | 1          | 400 V 🗸                     | ٠                  |
| Configuración E/S          | Transformador de corriente    |                 | 25 A               | <b>a</b> 1 | 1 4                         |                    |
| Comparadores               | mansionnador de comence       |                 | 33 A V             | • /        |                             | •                  |
| Puertos serie              |                               |                 |                    |            |                             |                    |
| configuración ip           |                               |                 |                    |            |                             |                    |
| Email                      |                               |                 |                    |            |                             |                    |
| drag indicator             | L3                            |                 |                    |            |                             |                    |
| configuración display      |                               | Primario        |                    | Se         | ecundario                   |                    |
| Contraseña                 | Transformador de tensión      |                 | 400 V 🗸            | 1          | 400 V 🗸                     | 0                  |
| Bacnet                     | Transformador de corriente    |                 | 35 4               | <b>a</b> 1 | 1 4                         |                    |
| SNMP                       | manaronnador de comence       |                 | 55 A V             | • /        | 1 ~ ~                       | •                  |
| Denominación E/S           |                               |                 |                    |            |                             |                    |

Figura 3. Parametrización de relaciones de transformación

De la misma manera se parametriza todas las otras configuraciones. Por ejemplo, en la configuración display, se configura el "mapa" que se va a seguir en la visualización, mapa que se mostraba en la guía de visualización de variables.

| -1-         |                                                    | Código:       |
|-------------|----------------------------------------------------|---------------|
| UNIVERSIDAD | GESTION DE LABORATORIOS                            | Versión:      |
|             | MANUAL MANEJO ANALIZADOR DE REDES<br>JANITZA 96 RM | Página 3 de 4 |

En esta configuración se podrá observar qué se desea y qué no se desea visualizar. Se le impartirá las instrucciones al analizador utilizando los botones anteriormente mencionados. Esta parte es importante y requiere de cuidado al momento de programar puesto que de ella dependerá la eficacia con que analizador pueda trabajar y a su vez pueda brindar la información que se requiere para el tipo de trabajo a realizar.

| ntalla de bienvenida 🗙    | Ventana de vista previa 🗙 🚪            | Configuración[l  | Dispositivo-2] ×    | [ Configuración [Dispositive  | 0-1] ×                             |                                       |
|---------------------------|----------------------------------------|------------------|---------------------|-------------------------------|------------------------------------|---------------------------------------|
| <b>S</b>                  | 5                                      | 0                |                     |                               | <b>a</b>                           |                                       |
| smitir al dispositivo Tra | nsmitir a los dispositivos Act         | ualizar          | Por defecto de      | e fábrica Guardar en a        | archivo Cargar del ar              | thivo                                 |
| Identidad                 | Ajustes LCD                            |                  |                     |                               |                                    |                                       |
| Transformador             | contraste display                      |                  |                     |                               | Þ ≑ 🏈                              | (09)                                  |
| Mapa de fases             | intensidad de la retroiluminación      |                  |                     |                               | 9 🖨 🌰                              | (09)                                  |
| riantes de medición       |                                        |                  |                     |                               |                                    | ()                                    |
| Valores nominales         | Tensión relevante (La muestra de       | valores THD-     | o armónicos- se vei | rá afectado por estos ajustes | 5)                                 |                                       |
| Eventos                   | LN                                     |                  |                     |                               |                                    |                                       |
| configuración rcm         |                                        |                  |                     |                               |                                    |                                       |
| 1edia de intervalos       | Ou                                     |                  |                     |                               |                                    |                                       |
| uración para grabación    | establecer los perfiles                |                  |                     |                               |                                    |                                       |
| tiempo                    | seleccionar perfil display             |                  | definida por usu    | ario                          |                                    |                                       |
| ajustar valores           | seleccionar perni display              |                  | definida por usua   | ano                           |                                    | $\sim$                                |
| Configuración E/S         | seleccionar el perfil para el camb     | io automático    | perfil 2            |                               |                                    | $\sim$                                |
| Comparadores              | tiempo para el cambio automátic        | o de la pantalla |                     |                               |                                    |                                       |
| Puertos serie             | acmpo para el cambio automade          | o de la partaile | •                   |                               |                                    | • • • • • • • • • • • • • • • • • • • |
| configuración ip          | mostrar/editar el perfil seleccionad   | olo              |                     |                               |                                    |                                       |
| Email                     |                                        |                  |                     |                               |                                    |                                       |
| drag indicator            | perfil display seleccionado            |                  | $\sim$              |                               |                                    |                                       |
| nfiguración display       | Mostrar todos los displays             | Ocultar to       | dos los displays    | ]                             |                                    |                                       |
| Contraseña                |                                        |                  |                     |                               |                                    |                                       |
| Bacnet                    | A 1                                    | 81               |                     | C 1                           | 01                                 |                                       |
| SNMP                      |                                        |                  |                     |                               |                                    |                                       |
| Denominación E/S          | valor                                  | Media valo       | r                   | valor max.                    | valor min.                         |                                       |
|                           | tensión L1-N                           | tensión L1       | N                   | tensión L1-N                  | tensión L 1-N                      |                                       |
|                           | tensión L2-N                           | tensión L2       | N                   | tensión L2-N                  | tensión L2-N                       |                                       |
|                           | tensión L3-N                           | tensión L3       | N                   | tensión L3-N                  | tensión L3-N                       |                                       |
|                           | 🗹 display activo 🖉                     | 🗹 display        | activo 🥥            | display activo                | display activo                     |                                       |
|                           | A 2                                    | B 2              |                     | C 2                           | D 2                                |                                       |
|                           |                                        |                  |                     |                               |                                    |                                       |
|                           | valor                                  | Media valo       | r                   | valor máx.                    | valor mín.                         |                                       |
|                           | tensión L2-L1                          | tensión L2       | 41                  | tensión L2-L1                 | tensión L2-L1                      |                                       |
|                           | tensión L3-L2                          | tensión L3-      | L2                  | tensión L3-L2                 | tensión L3-L2                      |                                       |
|                           | tensión L1-L3                          | tensión L1       | £3                  | tensión L1-L3                 | tensión L1-L3                      |                                       |
|                           | 🗸 display activo                       | display          | activo 🥥            | display activo                | display activo                     | ۲                                     |
|                           | A 3                                    | 83               |                     | <u>C3</u>                     | 0.3                                |                                       |
|                           | ~~~~~~~~~~~~~~~~~~~~~~~~~~~~~~~~~~~~~~ | 0.5              |                     | 0.5                           | 05                                 |                                       |
|                           | valor                                  | Media valo       | r                   | valor máx.                    | valor medio máx                    |                                       |
|                           |                                        | Piccia Valo      |                     |                               | valor mealo max.                   |                                       |
|                           | corriente L1                           | corriente L      | 1                   | corriente L1                  | corriente L1                       |                                       |
|                           | corriente L2                           | corriente L      | 2                   | corriente L2                  | corriente L2                       |                                       |
|                           | Contente Lo                            | Comente L        |                     |                               | Comence L3                         |                                       |
|                           | 🗠 display activo                       | ✓ display        | acuvo 🏉             | ✓ display activo              | <ul> <li>display activo</li> </ul> |                                       |
|                           | A 4                                    | B 4              |                     | C 4                           | D 4                                |                                       |

Figura 4. Visualización de parámetros relevantes del analizador

Luego de haber pre-configurado los parámetros del Analizador a conveniencia del operario o persona a cargo de utilizarlo y una vez organizada la conexión de este con la máquina a monitorear, se procede a visualizar las variables de interés desde el computador a través del software. De asegurarse que las conexiones entre el ordenador y en analizador sean adecuadas y estén en buen funcionamiento.

En la esquina inferior izquierda de la pantalla de inicio del software, se encontrará un menú llamado "Ventana de árbol de Valores". Esta ventana permitirá acceder a las gráficas en tiempo real de las variables analizadas o censadas en el dispositivo.

|                                              |                                                                            | Código:       |
|----------------------------------------------|----------------------------------------------------------------------------|---------------|
| UNIVERSIDAD                                  | GESTION DE LABORATORIOS                                                    | Versión:      |
| DE COLOMBIA                                  | MANUAL MANEJO ANALIZADOR DE REDES                                          | Página 4 de 4 |
| Ventana                                      | del árbol de valores *                                                     |               |
| Online Valo                                  | res históricos                                                             |               |
| Dispositivo                                  | 1 🕺                                                                        |               |
| 🗟 🦲 Tensió                                   | n ^                                                                        |               |
| Dig Ten                                      | ión efectiva                                                               |               |
| • L1<br>• L2<br>• L2<br>• L2<br>• L2<br>• L2 | Mostrar en gráfico<br>Mostrar como estadística<br>Configuración de velores |               |
|                                              | 0                                                                          |               |
| E 🔁 Valo                                     | es trifácios                                                               |               |
| E Corrie                                     | nter                                                                       |               |
| Diagn                                        | istoo ROM                                                                  |               |
| a) 🧰 Precu                                   | nda                                                                        |               |
| R 🔁 Poten                                    | 5a                                                                         |               |
| 20 Energi                                    |                                                                            |               |
| t) 🚞 Distor                                  | són total amónica                                                          |               |
| Armón                                        | icos de camiente                                                           |               |
|                                              |                                                                            |               |

Figura 5. Ventana de árbol de valores

Se puede visualizar en la figura 5 las variables analizadas que pueden ser observadas en gráfica en tiempo real desde el computador con el software. En este caso se elegirá la variable que se quiere observar y se le dará en la opción "Mostrar en gráfico". Estos gráficos, de todas las variables, siempre se mostrarán como los valores efectivos, promediados cada cierto tiempo configurable también en el software.

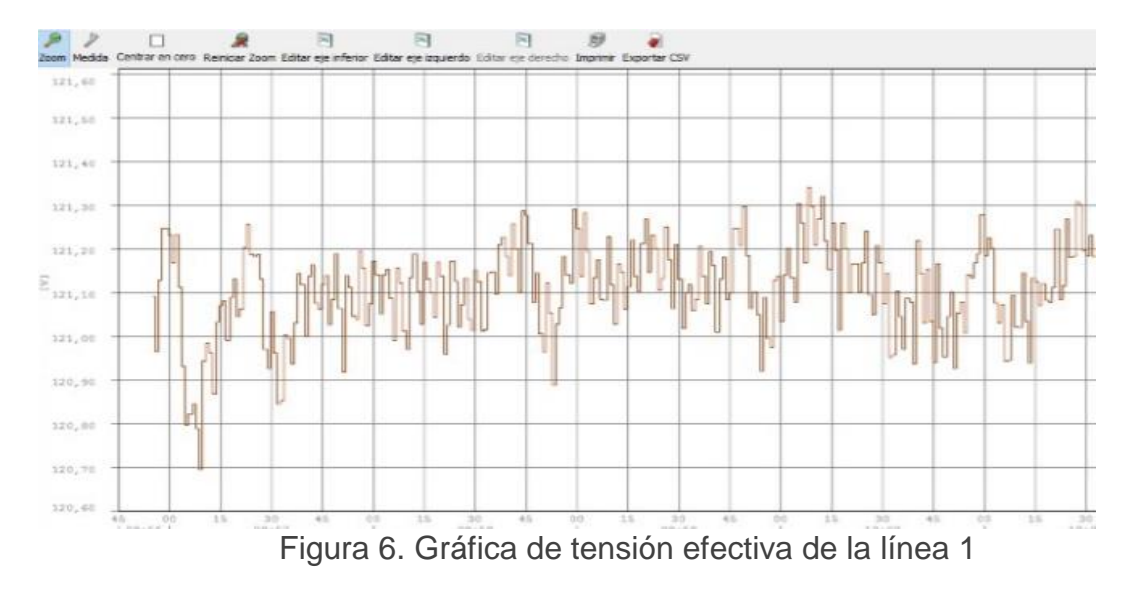